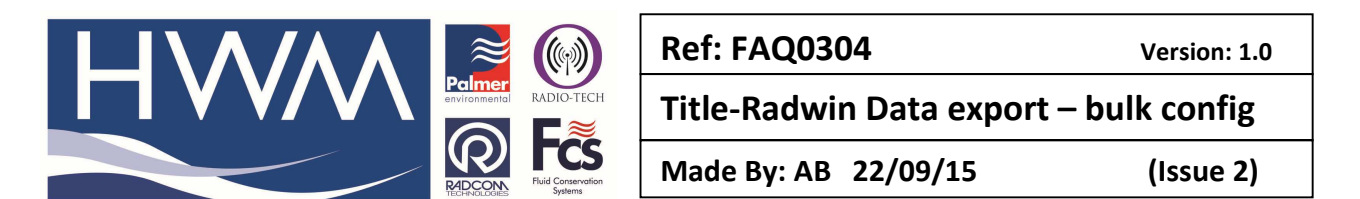

How to bulk configure a common Data export for all loggers in a Zone – to avoid having to configure each logger individually

In Radwin View, go to the location data file and for the Zone you are interested in configuring, highlight any logger in the Zone and select Location Database and Global Update Location -

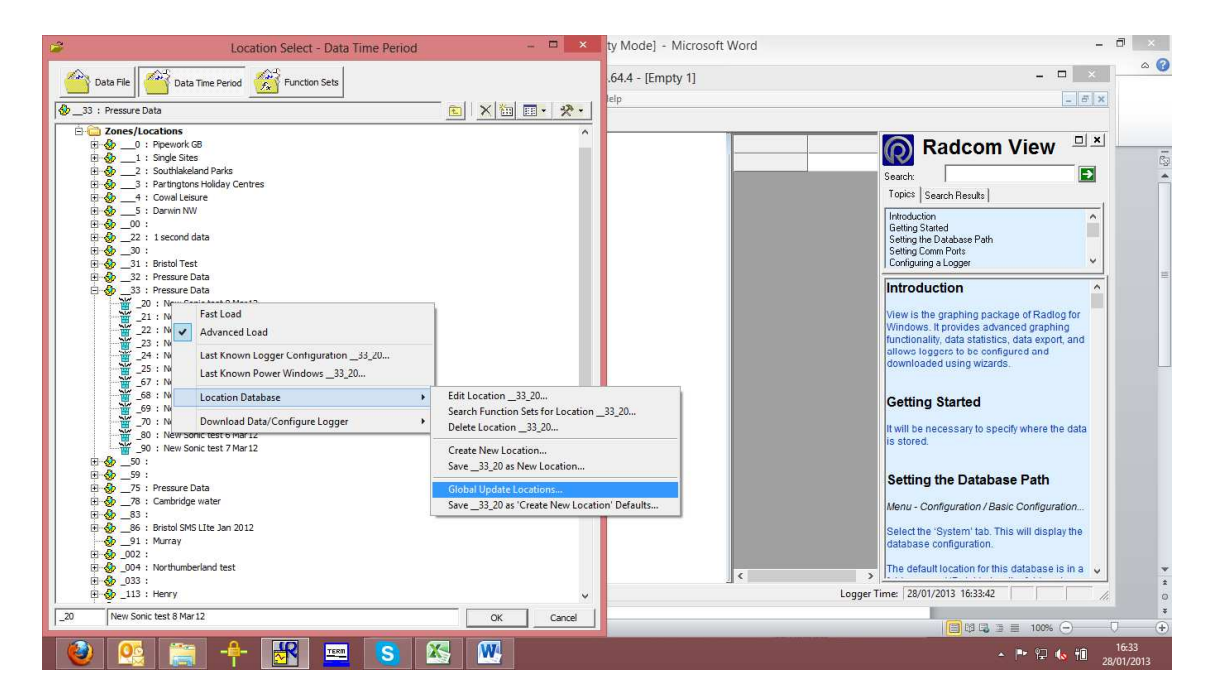

At the Location Configuration screen select the Export format you require by double clicking on it

|                                                                                                    | Location Configuration33 : Radwin All                                                                                                    | ×    |  |  |  |
|----------------------------------------------------------------------------------------------------|----------------------------------------------------------------------------------------------------|------|--|--|--|
| Configure:           Basic         Auto Generate Data - The Data Generator can export data from a location in various formats. Select the required format(s) by double clicking the item in the list. Select the time period of data and the control of the control of the co |                                                                                                    |      |  |  |  |
|                                                                                                    | Auto Generate Data Types  Enable Export Filename Folder  C: Radwin \DATA \THAMES A_33CSV C: Radwin \DATA \XSCIIALL A_33XLS C: Radwin \DATA \XLSALL C: Radwin \DATA \XLSALL Time Period Last Day  Advanced > | · ·  |  |  |  |
|                                                                                                    | Enable Global Update For These Parameter     Print     Locations     Cal                                                                                                    | ncel |  |  |  |

Then tick the box – 'Enable Global Update for These Parameters' and select 'Locations'

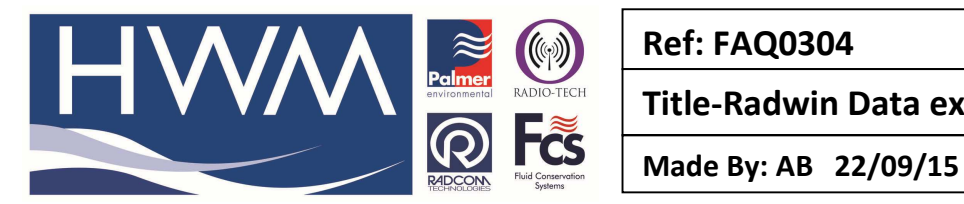

Ref: FAQ0304

Version: 1.0

Title-Radwin Data export – bulk config

(Issue 2)

From the Global Update Location Parameters screen select from the three options as to whether you require this export format to be applied to -

- All Database locations
- All locations in current Zone
- Or Selected locations

| Global Update Location Parameters – 🗖 🗙                                                                                                    |  |  |  |  |  |  |
|----------------------------------------------------------------------------------------------------|--|--|--|--|--|--|
| Parameters To Update                                                                                                    |  |  |  |  |  |  |
| Auto Generate Data                                                                                                    |  |  |  |  |  |  |
| Update Locations <ul> <li>All Database Locations</li> <li>All Locations In Current Zone: '33'</li> <li>Selected Locations</li> </ul>                                                                                                    |  |  |  |  |  |  |
| Identity Name ^                                                                                                    |  |  |  |  |  |  |
| Image: Description of the second second se |  |  |  |  |  |  |
| Billing Aquadrome Forecourt - Orange                                                                                                    |  |  |  |  |  |  |
| Save Cancel                                                                                                    |  |  |  |  |  |  |

Select 'Save' to implement the new configuraton.

## **Document History:**

| Edition | Date of Issue | Modification  | Notes |
|---------|---------------|---------------|-------|
| 1st     | 28/01/13      | Release       |       |
| 2nd     | 22/09/15      | Format update |       |
|         |               |               |       |